雛形の作成

 </div> </body> </html>

次のとおりと作成します。

- 1.前項の【マイホームページの準備】で作成した【index.htm】をメモ帳で開き書き込み 文字をすべて削除する。
- 2.次ぎにアニメ工房の 📶 HTML作成ツールHTML Table Builderを使用する。

```
HTML Table Builder のセルに右図のようにアルファベット
                                                   В
                                                        С
                                               А
                                                            D
  aを3ヶ所、zを1ヶ所に入力し【HTML 作成】ボタンを
                                             1 a
                                                  la
                                                       a
   クリックする。
                                             2[
                                                       z
3.下の方にHTML文が作成され全て選択状態になるのでこれを
                                             3
   コピーしメモ帳に貼り付け上書き保存する。
  右の形の表ができてセルの中にセル番号A1,A2,B2,C2が書き込まれる。
                                                       A1
   下の淡い色および青色の文が自動作成されたHTMLの雛形である。
                                                       A2 B2 C2
  次項の【3.文字の入力と改行】では青色の部分を書き換えてHTMLを完成させる。
   なお、青アンダーライン部の3行はこの『2.HTMLの雛形作成』だけに記載し以後はA4
   1枚に納めるなどの理由で記載を省略する。(HTML Table Builder は自動生成する。)
<!doctype html public "-//W3C//DTD HTML 4.01 Transitional//EN">
<html lang="ja">
<head>
<title>タイトルバーに表示する文字をこの行に書き込む</title>
                                             スタイルシート解説参照
<meta http-equiv="Content-Type" content="text/html; charset=Shift_JIS">
<meta http-equiv="Content-Style-Type" content="text/css">
<style type="text/css">
                                             <style type="text/css">
<!--
@import url(qqq.css);
                                             @import url(qqq.css);
body{font-size:22pt;color:black;background-color:white} font-size
                                                     color
table{background-color:mintcream;width:750}
                                             background-color width
                                             font-size
td{font-size:18pt}
-->
</style>
</head>
<body>
                                             タグ解説参照
                                             HTMLの基本
<div align="center">
タグ
                                             タグ colspan
A1

A2
B2
C2
```